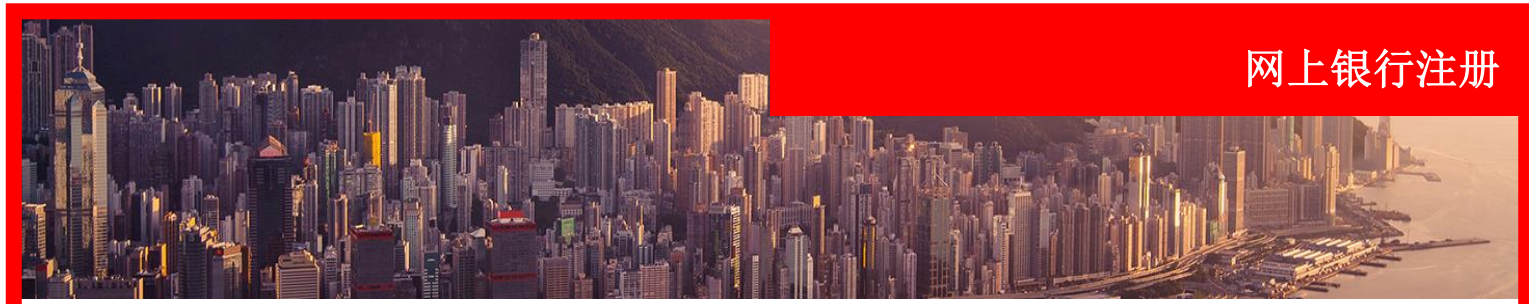

#### 前言

本指南详细介绍了新网上银行客户首次注册并订购和激活安全密码器的步骤。

在注册过程中,所有用户必须跟银行进行验证。例如使用借记卡PIN码或电话银行PIN码进行验证。

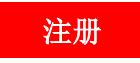

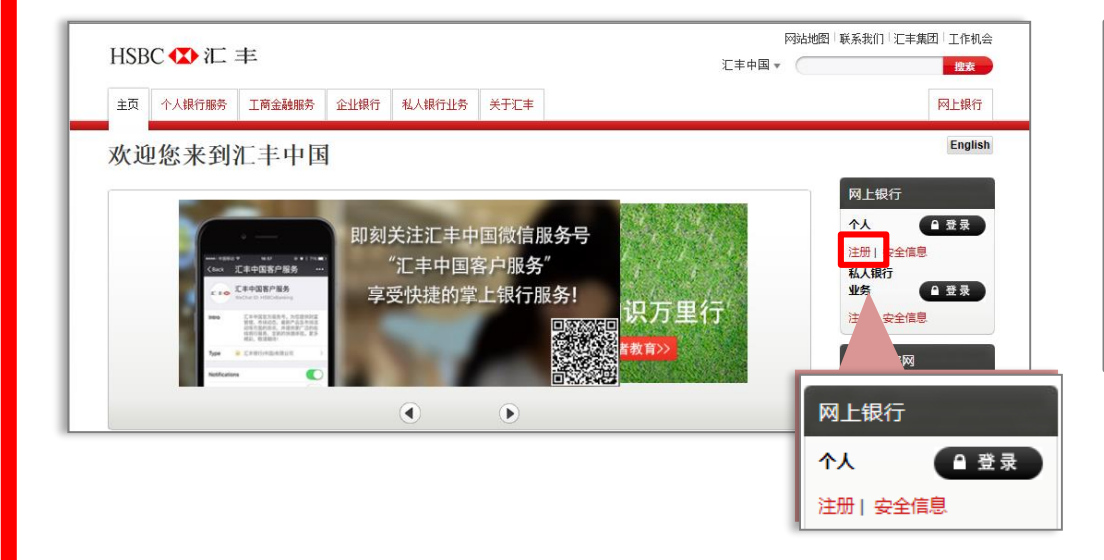

# 1.

此屏幕概括了网银的注册流 程。

#### 打开

http://www.hsbc.com.cn 在"网上银行 > 个人"下

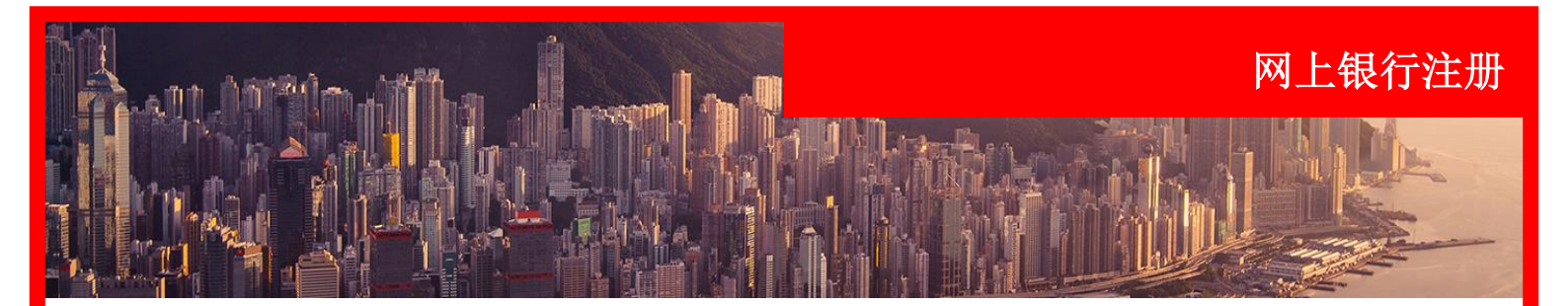

2.

您必须阅读并选中复选框确 认接受注册的条款和细则。

| 土町                                                                                                    |                                                                           |                                                                 |                               |                              |                       |
|----------------------------------------------------------------------------------------------------|---------------------------------------------------------------------------|-----------------------------------------------------------------|-------------------------------|------------------------------|-----------------------|
| 1 条款和细则                                                                                                  | 2 验证身份                                                                    | 3 设置登录信息                                                        | 4 选择安全问题                      | 5 选择安全密码器                    | 器 6 确认                |
| 系款和细则                                                                                                    |                                                                           |                                                                 |                               |                              |                       |
| <u>点击此处查阅礼丰的</u><br><u>点击此处查阅汇丰公</u><br><u>点击此处查阅汇丰级</u><br><u>点击此处查阅汇丰银</u><br>汇丰网上理财提供的任何<br>网上理财个人用户分 | <u>上理财个入用月</u><br>司 <u>网上银行服务</u><br>行业务客户用月<br>行短信提示服务<br>最务,其任何时候的<br>款 | 101012余款<br>50的2定余款<br>5余款<br>5条款和条件<br>5条款和条件<br>9使用均受下列条款及细则的 | 观管。                           |                              |                       |
| 重要提示:您使用网上理<br>(中国)有限公司予以说<br>并同意受其约束。                                                                   | 财服务之前,请务<br>明。您登记使用网                                                      | 必仔细阅读下列条款,尤其<br>上理财,即表示银行已经应                                    | ,是标注为黑体的条款。刻<br>5.您的要求作了相应的说明 | 0有任何问题或异议,请,<br>月而且您已清楚地理解和; | 及时提请汇丰银行<br>接受下列所有条款, |
| 🗅 打印 🕒 下載                                                                                                |                                                                           |                                                                 |                               | 我E                           | 已阅读并接受相关条款和细则         |
|                                                                                                    |                                                                           |                                                                 |                               |                              | 244 A                 |

| HSBC �� 汇 ≢                                                                               |                                        |
|-------------------------------------------------------------------------------------------|----------------------------------------|
| 注 <del>册</del>                                                                            |                                        |
| 1 SEARSH         2 NUSS         3 REBRAS         4 EFRANCE         5 EFRAARH         6 MA | <b>3.</b><br>您必须确认身份,确认方式              |
| 为了验证你的身份信息,请从列表中选择合适的号码类型并且填写公填顶。                                                         | 有两种:<br>方式一 —— 借记卡卡号<br>(如有)或者         |
| 1日ルトットリ<br>文 卡号<br>位 入范例 ×                                                                | 万八———————————————————————————————————— |
| (1) (1) (1) (1) (1) (1) (1) (1) (1) (1)                                                   |                                        |
| 889\$80088 \$6977<br>卡类型 借记卡号码<br>电话理财服务号码                                                |                                        |

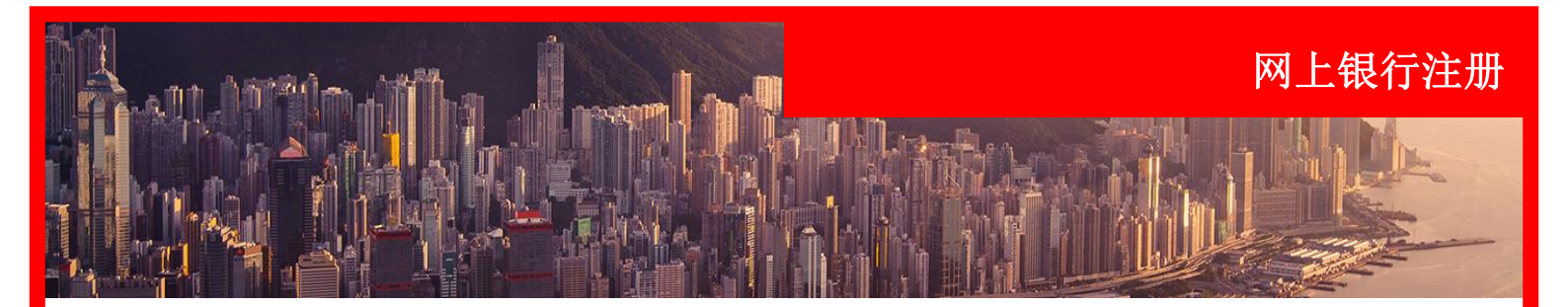

| 注册                 |                                       |          |           |      | 「力」の                                 |                     |
|--------------------|---------------------------------------|----------|-----------|------|--------------------------------------|---------------------|
| 1 \$\$\$\$\$BERU 2 | 1 1 1 1 1 1 1 1 1 1 1 1 1 1 1 1 1 1 1 | 4 选择安全问题 | 5 选择安全密码器 | 6 确认 | □□□□□□□□□□□□□□□□□□□□□□□□□□□□□□□□□□□□ | 1 <b>下下</b><br>须提供在 |
| 为了验证你的身份信息,请从列表中   |                                       |          |           |      | 码以                                   | 确认身份                |
| 卡类型                | 做这大号码                                 | ~        |           |      | 点击                                   | "继续"                |
| 借记卡号码              |                                       |          |           |      |                                      |                     |
| 发卡号                |                                       |          |           |      |                                      |                     |
| 发卡号输入范例 >          |                                       |          |           |      |                                      |                     |
| 商品                 |                                       |          |           | _    |                                      |                     |
| 取消                 |                                       |          |           | 继续   |                                      |                     |

| 注册                                                                                      | □□□□□□□□□□□□□□□□□□□□□□□□□□□□□□□□□□□□ |
|-----------------------------------------------------------------------------------------|--------------------------------------|
| 1 条款和组网         2 验证易份         3 设置登录信息         4 选择安全问题         5 选择安全密码器         6 确认 | 您必须提供电话理财服务。<br>码和密码以确认身份。           |
| 为了验证你的身份信息,请从列表中选择合适的号码类型并且填写必填项。                                                       | 占击"继续"。                              |
| 卡英型 电话面加密发音码 V                                                                          | лл. ц. <i>т. т. т. о</i>             |
| 电话理财服务号码                                                                                |                                      |
| 変換                                                                                      |                                      |
| 取消                                                                                      |                                      |

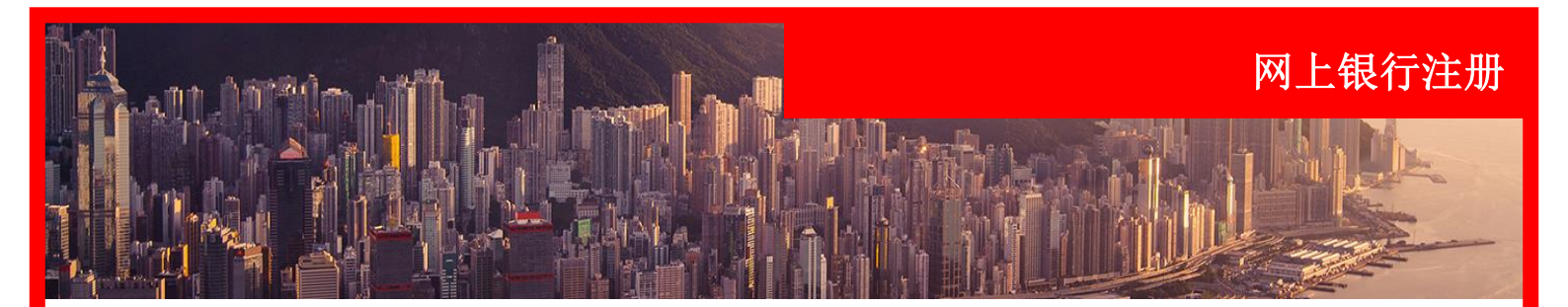

| 注册                  |        |             |            |            |        |              |      |     |        |
|---------------------|--------|-------------|------------|------------|--------|--------------|------|-----|--------|
| <ol> <li></li></ol> | 2 \$   | 证身份         | 3 设置登录信息   | <b>4</b> i | 选择安全问题 | <b>5</b> 选择梦 | 全密码器 | 6 确 | Å      |
| 设置登录信息              |        |             |            |            |        |              |      |     |        |
| 设置您使用汇丰网上银行         | 反汇丰移动理 | B财的登录信息     | ٠          |            |        |              |      |     |        |
|                     | 用户名    |             |            |            |        |              |      |     |        |
|                     |        | 🔵 5 - 76 个字 | 符          |            |        |              |      |     |        |
|                     | 提示问题   | 选择问题        |            | ~          |        |              |      |     |        |
|                     | 提示答案   |             |            |            |        |              |      |     |        |
|                     |        | 6 - 36 个字   | <b>7</b> 7 |            |        |              |      |     |        |
|                     | 密码     |             |            |            |        |              |      |     |        |
|                     |        | 🛑 8 - 30 个字 | 将          |            |        |              |      |     |        |
|                     |        |             |            |            |        |              |      |     | olt 6# |

|     | 1 |  |
|-----|---|--|
| - 4 | ų |  |
|     |   |  |

然后,您必须设置网上银行 登录凭据。每项凭据的标准 将在屏幕上为客户清晰显示。

点击"继续"。

| 注册             |                                         |
|----------------|-----------------------------------------|
| 1 条款和細则        | 2 验证身份 3 设置登录信息 4 选择安全问题 5 选择安全密码器 6 确认 |
| 设置登录信息         |                                         |
| 设置您使用汇丰网上银行及汇丰 | 移动理财的登录信息。                              |
| 用戶             | <sup>白</sup> 名 PRDPT0011 ✓              |
|                | 此用户名可用,您可以使用此用户名登录到网上银行或汇丰手机银行APP上使用。   |
| 提示问            | 3题 您的提示答案是什么? ✓                         |
| 提示智            | 森                                       |
| 确认得            | 森                                       |
|                | ⑦ 您每次登录网上银行时,我们都会提出问题。                  |
| 2              | 密日 ~                                    |
| 确认图            | 266                                     |
|                | ● 在您登录时,我们将要求您输入密码中的3个随机<br>字符          |
| 取消             | 继续                                      |

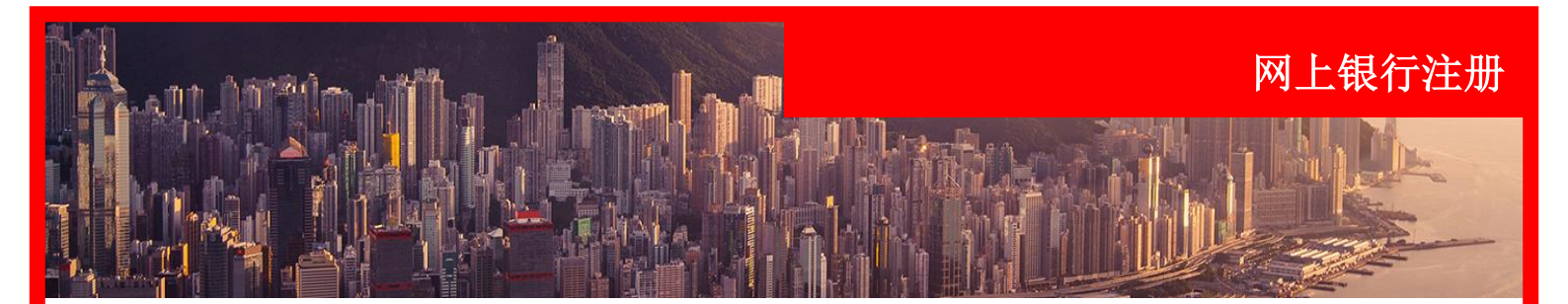

| 注册                    |                                    |                           |           |         |
|-----------------------|------------------------------------|---------------------------|-----------|---------|
| 1 \$\$\$1080 <b>2</b> | 验证身份 3 设置登录信息                      | <ol> <li>通牒安全间</li> </ol> | 5 选择安全密码器 | 6 确认    |
| 选择安全问题                |                                    |                           |           |         |
| 如您忘记登录信息 , 您可以使用这些    | 安全问题进行重设。                          |                           |           |         |
| 安全问题 1                | 选择一条安全问题                           | ~                         |           |         |
| 答案                    |                                    |                           |           |         |
|                       | 3 - 30 个字符                         |                           |           |         |
| 明代召業                  | <ul> <li>您输入的答案不正确,请重试。</li> </ul> |                           |           |         |
| 安全问题 2                | 选择一条安全问题                           | ~                         |           |         |
| 答案                    |                                    |                           |           |         |
|                       | ● 3-30 个字符                         |                           |           |         |
| 靖认答案                  | ● 必须与您的安全问题2答素相同                   |                           |           |         |
| Bea Mil               |                                    |                           |           | 100 (44 |

**5.** 现在您将被要求设置2个安 全问题,用于在您需要重置 登录信息时在线核实身份。

| 注册                                       |                      |                    |      |
|------------------------------------------|----------------------|--------------------|------|
| <ol> <li>① 茶款和細则</li> <li>② %</li> </ol> | 证身份 3 设置登录信息         | 4 选择安全问题 5 选择安全密码器 | 6 确认 |
| 选择安全问题                                   |                      |                    |      |
| 如您忘记登录信息,您可以使用这些实                        | 全问题进行重设。             |                    |      |
| 安全问题 1                                   | 您最喜爱的球星是谁?           | ~                  |      |
| 答案                                       | •••                  | ✓                  |      |
| 确认答案                                     | •••                  | ✓                  |      |
| 安全问题 2                                   | 您最喜爱的花卉/植物是什么?       | ~                  |      |
| 答案                                       | •••                  | ✓                  |      |
| 确认答案                                     | •••                  | ✓                  |      |
|                                          | 如果您需要重置网上银行信息,我们将打整。 | 是问这些问              |      |
| 取消                                       |                      |                    | 继续   |

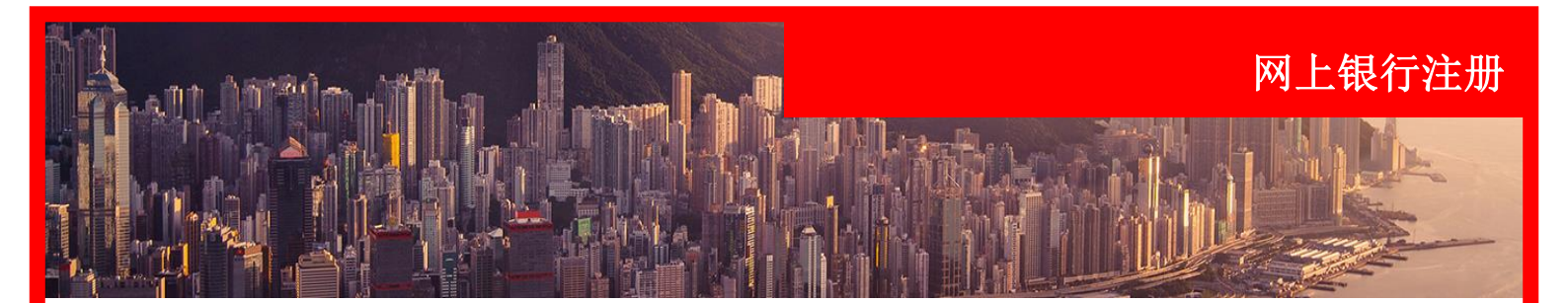

| 申请安全密码器                                                                                            |                                                                                  |                                                                                 |                                 |                                                                                               |   | 现在您可以选择申请安全部码器或没有安全密码器(1                                      |
|----------------------------------------------------------------------------------------------------|----------------------------------------------------------------------------------|---------------------------------------------------------------------------------|---------------------------------|-----------------------------------------------------------------------------------------------|---|---------------------------------------------------------------|
| 1995                                                                                               | 全密码器                                                                             |                                                                                 | 没有安全密码                          | 马器(基本使用)                                                                                      |   | 本使用 <i>)</i>                                                  |
| ISBC M<br>1 2 3<br>4 9 6<br>7 8 9<br>8 0 0<br>1 2<br>1 2<br>1 2<br>1 2<br>1 2<br>1 2<br>1 2<br>1 2 | <b>为您的汇丰网上银</b><br>汇丰移动理财及汇丰<br>保障,以防遭受网络<br>为令您使用网上银行<br>器,以享用全面的沉<br>要申请安全密码器, | 行提供額外保障<br>同上银行网站均采用双重认<br>注骗和9份溢用。<br>时加倍安心,您可以透过邮<br>丰网上银行服务。<br>请在下方选择「通过邮寄申 | 证,给您提供额外<br>寄申请安全密码<br>请安全密码器」。 | <ul> <li>了解更多信息</li> <li>访问完整的网上银行</li> <li>健携易用</li> <li>寄送只需数天时间</li> <li>比校登录方式</li> </ul> |   | <b>方式一 ——</b><br>如果您选择订购安全密码错                                 |
| ✓ 通过邮寄申請<br>我们将依照您在本行<br>码器寄送到您的通信<br>您将于3-7个工作日<br>码器。                                            | 安全密码器<br>留存的资料把安全密<br>地址。<br>后收到您的安全密                                            | ****SBC 201-00762 不要,请不要把: 由请安全密码器                                              | 12 ADDRESS P1<br>安全密码器寄送到我的迪    | 『奇地址。                                                                                         | * | 则将超过邮政订购,然后<br>认收货地址。<br>点击"订购安全密码器";<br>项卡,然后点击"申请安:<br>家码器" |

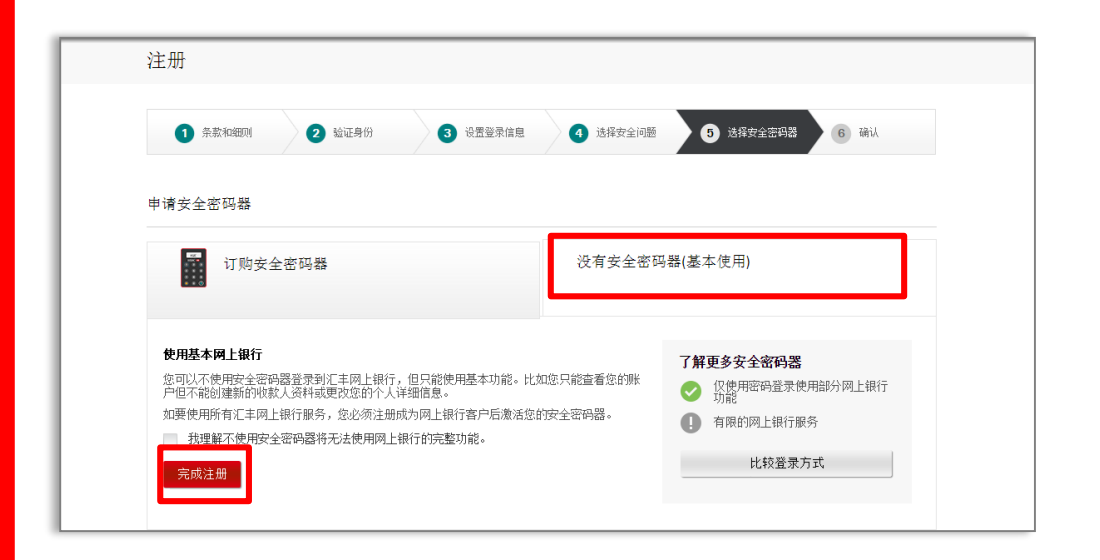

# 方式二 -

如果您选择不订购安全密码 器,则您将只能使用基本的 网上银行功能。

点击"没有安全密码器(基 本使用)",然后点击"完 成注册"。

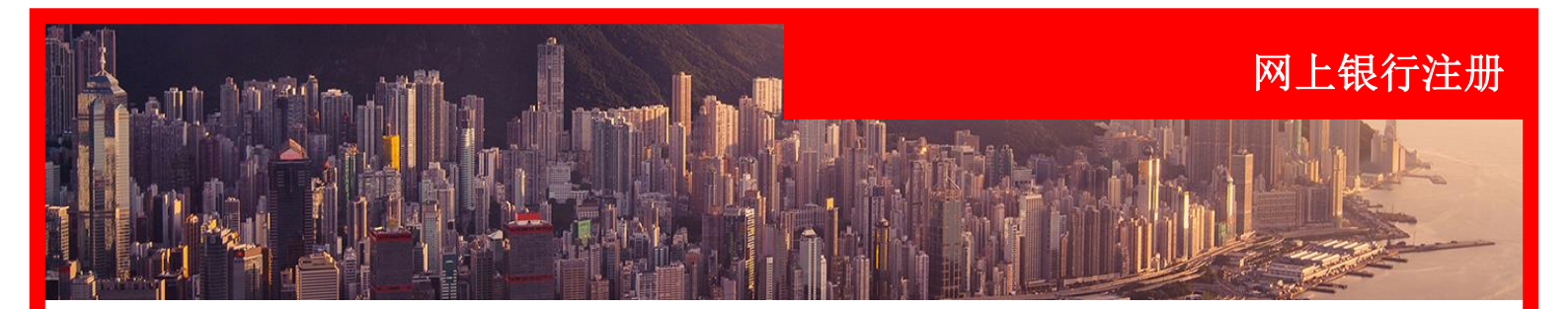

| Н   | ISBC 🚺 汇 ≢                                                                                                    |
|-----|----------------------------------------------------------------------------------------------------|
| ý≓  |                                                                                                    |
| -   |                                                                                                    |
|     | ① 奈素/main         ② 验证券份         ③ 设置登录信息         ④ 法将安全/问题         ⑤ 法将安全密码器         ⑥ 硝认                                                  |
| 硝   | 制法                                                                                                    |
| (   | 冬已成功注册汇丰网上银行         窓現在可使用汇丰网上银行。         • - PRDPT0011         • - \$\$\$\$\$\$\$\$\$\$\$\$\$\$\$\$\$\$\$\$\$\$\$\$\$\$\$\$\$\$\$\$\$\$\$ |
| 您   | 需要安全密码器才能使用汇丰网上银行的所有功能。 您可以在汇丰网上银行选择「管理安全密码器」送项申请安全密码器。                                                                                     |
|     | 小心保存您的安全认证资料<br>毎年現一約9週11週前後8. 防止世人使用EP的登界線を成文法以及設料的取作用金.<br>了解更多信息 > >                                                                     |
|     | 取消<br>組续                                                                                                    |
| (g) | 用条常 阿哈姆敏波第 ●规模所有。汇本银行(中国)有限公司2016。不得转载。沪KP-216023387号                                                                                       |

**7.** 注册过程完成。

现在您已成功注册了汇丰网 上银行。

点击"继续"开始使用汇丰 网上银行。

|   |                                                                   |                                  | 简体中文、                  | v 🛎 🕫 🛁                | ✔ HSBC 01 CN ✔ 登出                          |
|---|-------------------------------------------------------------------|----------------------------------|------------------------|------------------------|--------------------------------------------|
| ] | HSBC (X)<br>Advance                                               |                                  | 我的银行 产品与<br>账户概览 产品中心、 | 服务<br>、利率及汇率查询         | 我的投资 联系汇丰<br>投资及财富管理 帮助与支持                 |
|   | 我的账户                                                              |                                  | HSBC 01 CN, 欢          | 迎回来! 您上次登录的            | 时间是: 2016年6月17日 11:34 CST                  |
|   | ■ 我的账户<br>余质 CTT 4.084,800.31<br>定期存款账户<br>0.15 2550 2.000.00 CTT | <b>定期存款账户</b><br>015250<br>货币 @₽ |                        |                        | 余額 2,000.00<br>期限 3 个月定期<br>到期日 2017年9月29日 |
|   | 多种外市现汇储蓄账户<br>015406 4,381.98 🖤                                   | 1 <u>2</u> 25月                   | f选择的日期没有任何交易           | 记录。编号:{P(              | 管理                                         |
|   | 多种外币现汇储蓄账户<br>015                                                 |                                  |                        |                        |                                            |
|   | 多种外币现汇储蓄账户<br>015406 0 யூ                                         | 快速转账                             |                        | 货币换算器                  | ¥≸<br>❤ 1.00                               |
|   | 多种外而现汇储蓄账户<br>打印 🔒                                                | 转出账户           转入账户              | ~                      | <b>1.00 C</b><br>↓ 仅作指 | NY = 0.23 AUD<br>示性汇率                      |

# 8.

登录后您将看到账户仪表盘, 可查看您的账户信息。

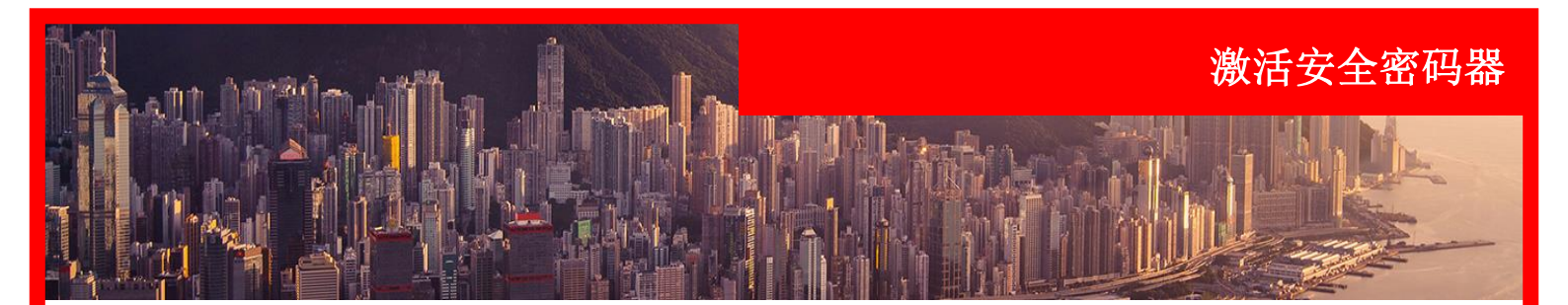

| 管理安全智    | 密码器                                               |                                                    |                               |               |          |
|----------|---------------------------------------------------|----------------------------------------------------|-------------------------------|---------------|----------|
| i        | <b>黎当前没有安全密码器</b><br>必须申请及激活安全密码器<br>安全密码器之前,只能使用 | 記才可使用所有汇丰网上理<br>基本功能。                              | 财服务。即使没有安全密码                  | 器,您仍可登录汇丰网上理则 | ,但直至您激活的 |
| 激活安全密    | 码器                                                |                                                    |                               |               |          |
| 999<br>* | <b>您的安全密码器激活相</b><br>要要享受不问断的近丰网」<br>如果您已经收到安全密码  | <b>]效期尚余 9999 天,</b><br>上银行体验,您必须激活安<br>码器,您应立刻激活。 | <b>正此之后像只可使用基本</b> 网<br>全密码器。 | 月上银行功能。       |          |
| 尚未取得安全部  | 網器?                                               |                                                    |                               |               | ¥        |
|          |                                                   |                                                    |                               |               |          |

### 1.

订购了安全密码器后,在下 一次登录网上银行时,将会 弹出一个屏幕,提示您是否 在收到安全密码器时将其激 活。

点击"立即激活"开始激活。

| <text><text><text><text><text><text><text><text><text><text><text><text></text></text></text></text></text></text></text></text></text></text></text></text> | 登录汇丰网上<br>激活安全密码器                                             | 1-埋坝7<br>浩                                                                                                    |                                                                                                    |   |
|----------------------------------------------------------------------------------------------------|---------------------------------------------------------------|----------------------------------------------------------------------------------------------------|----------------------------------------------------------------------------------------------------|---|
| <text><text><image/><text><text><list-item><list-item><list-item><text></text></list-item></list-item></list-item></text></text></text></text>               | 9984<br>*                                                     | <b>您的安全密码器启动有效期尚余 9984 天, 1</b><br>要享受不间断的江王网上银行体验,您必须激活到<br>如果您已经收到安全密码器,您应立刻激活。                                                                                                    | <b>在此之后愈只可使用基本网上银行功能</b><br>全密码器。                                                                                                    |   |
|                                                                                                    | 約没有安全案研器<br>②的安全部研研研<br>HSKC 林<br>① ② ③ ③<br>④ ③ ④ ④<br>③ ④ ④ | <ul> <li>*</li> <li>中講店3个工作日寄出。</li> <li>如果您于10日后仍未收到安全密码器,请立<br/>即致电影中服务热线</li> <li>• 卓越理财客户</li> <li>800-8220-8228 (限中国内地固话拨打)(<br/>468)-400-820-8228 (488)-(21)-3888</li> <li>828 (适用于境外部移动电话拨打)(<br/>449)-400-820-8878 (486)-(21)-3888</li> <li>828 (适用于境外部移动电话拨打)(<br/>449)-400-820-8878 (486)-(21)-3888</li> <li>8878 (适用于境外部移动电话拨打)(<br/>440-419-80-8878 (486)-(21)-3888</li> <li>8878 (适用于境外部移动电话拨打)(<br/>440-430-820-8090 (466)-(21)-3888</li> <li>800-830-2880 (限中国内地固话拨打)(<br/>446)-400-820-3090 (466)-(21)-3888</li> <li>3015 (适用于境外部移动电话拨打)(<br/>周一至周五:08:30-17:30(节假目除外)</li> </ul> | 1.果容仍未收到安全密码器或者现时的<br>可以進续登录并相后激活。<br><b>不使用安全密码器登录</b><br>安全容码器可为您的账户提供额外保健。如果您在不<br>使用安全器器储有尽了整美,您将只能使用基本两<br>上银行功解;如果没有额外安全验证,您可能无法完<br>成某些交易指令。 | * |

## 1a.

您可以点击"不使用安全密 码器登录",继续登录网银 并在以后再激活安全密码器。

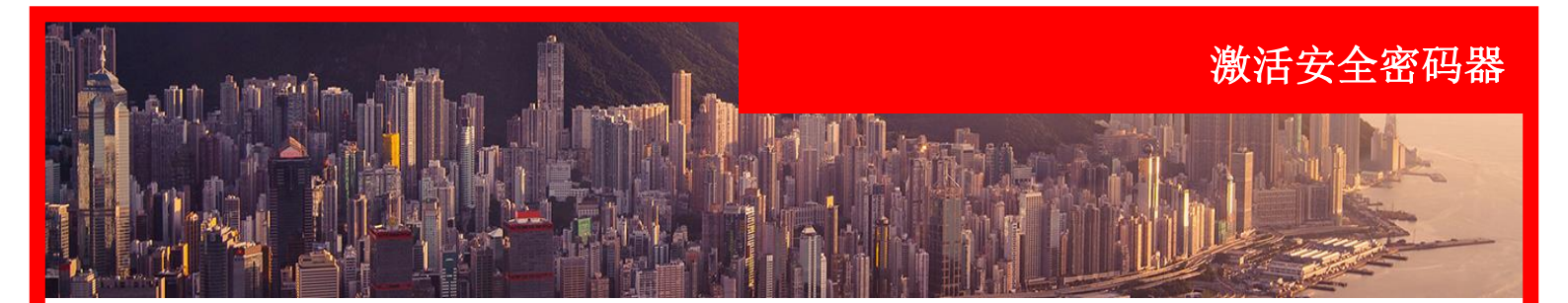

| HSBC ☎ 汇 ≢                                                                        |                                   |
|-----------------------------------------------------------------------------------|-----------------------------------|
| 管理安全密码器                                                                           | <b>2.</b><br>输入生成并发送到手机上的         |
| 激活您的安全密码器                                                                         | 激活码。                              |
| 激活码 (01)                                                                          | 如果您尚未收到激活码,则<br>占击"生成激活码"。        |
| 尚未取得激活码? <u>生成激活码</u>                                                             |                                   |
|                                                                                   |                                   |
| 为安全密码器设置密码                                                                        |                                   |
| 緊按線色罐」 ② 2秒<br>来开启您的安全密码器                                                         | <b>3.</b><br>设置安全密码器的密码。          |
| 需要安全密码器方面的协助? >                                                                   |                                   |
|                                                                                   |                                   |
| 输入安全痰码器的皮列号                                                                       |                                   |
| 序列号就在安全密码器背面左下方的位置。                                                               | <b>4.</b><br>输入安全密码器背面的序列<br>号。   |
|                                                                                   |                                   |
| 序列号 ···· ···                                                                      |                                   |
|                                                                                   |                                   |
| 生成安全码                                                                             |                                   |
| 紧按 ● 按钮2秒以开<br>启安全密码器,然后输<br>入安全密码器密码 看見汇车欢迎圆面后,再<br>次按下 ● 按钮 安全密码器荧幕将显示<br>安全密码器 | <b>5.</b><br>输入使用安全密码器生成的<br>安全码。 |
| 安全密码                                                                              | 点击"继续"。                           |
|                                                                                   |                                   |
| 继续                                                                                |                                   |

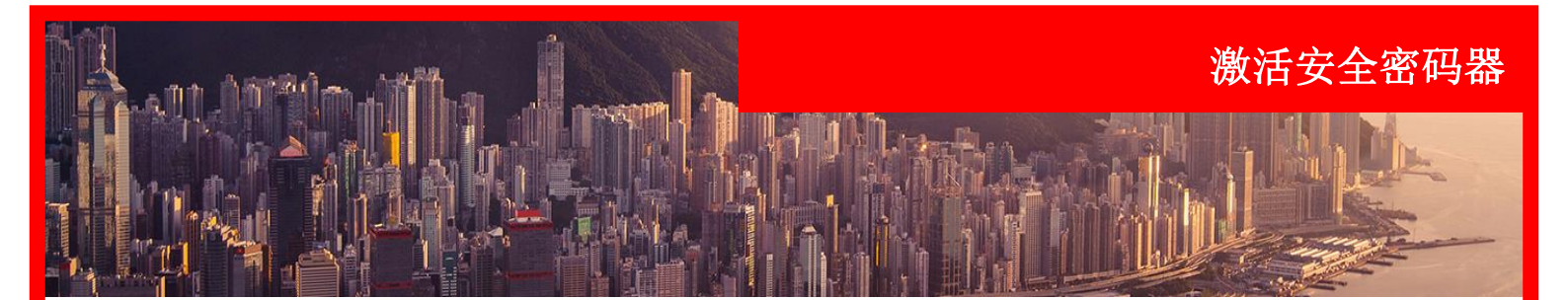

| 自动 |                                                                     |
|----|---------------------------------------------------------------------|
| 0  | 您已激活您的安全密码器,您将可立即使用全面的汇丰网上银行服务。<br>清天西东河,你每次都想西休用完全应知器生成完全应知器是汇末网上组 |
| J  | 谓不要心论,总每次都需要使用安全必時露生成安全必时登录/2年网上很<br>行,才可使用全面的汇丰网上银行服务。             |

6.

安全密码器激活成功。

点击"继续"使用完整的网 上银行功能。